גישה למאגרי מידע אלקטרוניים

חיפוש לפי <u>שם כתב העת</u>:

כדי להגיע לחיפוש מאמרים לפי רשימה ביבליוגרפית, כאשר נתונים פרטי המאמר מה שחשוב ביותר הוא שם כתב העת.

יש להיכנס לקישור:

http://medicine.biu.ac.il/databases

לאחר מכן לעקוב אחרי ההנחיות:

הקישו על הקישור:

http://www.tdnet.com/bar

במסך Single Sign-on המתקבל יש להקליד בשורת ה- username מספר מלא (9 ספרות) של ת.ז וה- password היא הסיסמא שלכם לגישה למודל. אם אינכם זוכרים את הסיסמא יש ללחוץ על הקישור "שכחתי סיסמא". תתבקשו להקיש מס' ת.ז מלא ולאחר מכן תקבלנו קוד לנייד שלכם. עבדו מול ההנחיות במחשב עד ליצירת סיסמא חדשה- אותה עליכם יהיה לזכור. אם תשכחו אותה- חיזרו שוב על התהליך.

| אוניברסיטת בר-אילן                                                                                                    | * |
|----------------------------------------------------------------------------------------------------|---|
| מערכת Single Sign-On                                                                                                    |   |
| Enter User Name : הקלד מספר זיהוי : Enter Password : Login                                                                     |   |
| שכחתי סיסמא-Forgot Password                                                                                                    |   |
| שם המשתמש במערכת זאת מבוסס על מספר זהות/דרכון בן 9 תווים<br>למשתמש בתחנה ציבורית: הזדהותך נשמרת בתחנה עד שתבצע יציאה מסודרת!!! |   |

אחרי הזדהות מוצלחת, מתקבל המסך:

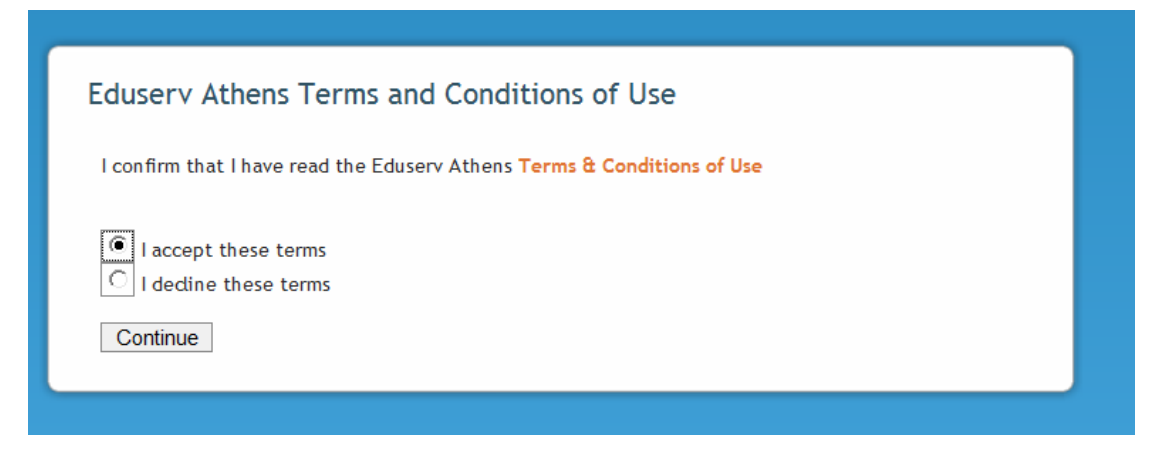

.continue יש לאשר וללחוץ

:Journals and E-Journals בעת ניתן לחפש לפי שם כתב-עת. יש לוודא שאתם נמצאים בחיפוש של

| ני<br>גר-אילן | אוניברסיטת             | Home Discover Library e-R                                          | esources Citation Matcher | Catalogs 👻        |                        |     |
|---------------|------------------------|--------------------------------------------------------------------|---------------------------|-------------------|------------------------|-----|
|               |                        | Discover: search for                                               | r articles, books, and m  | ore               |                        |     |
|               |                        | Enter keywords                                                     |                           |                   | Search<br>Advanced Sea | rch |
| Libr          | rary eResou            | rces: search for items in y                                        | our holdings              |                   |                        |     |
|               |                        | All                                                                | Journals and e-Journals   | e-Books           | Databases              |     |
|               | Search:                | Title •                                                            | Partial Words             | •                 |                        | ł   |
|               |                        | nature microbiology                                                |                           |                   | Search                 |     |
| Home          | Discover Lit           | rary e-Resources Citation M                                        | latcher Catalogs –        |                   |                        |     |
|               |                        | ,                                                                  |                           |                   |                        |     |
| l             | Library eR             | esources: Journals an                                              | d e-Journals              |                   |                        |     |
|               |                        | Title ▼                                                            | Partial Words             | ▼ nature microt   | oiology                |     |
|               |                        |                                                                    |                           |                   |                        | ne  |
| •             | Nsture<br>Microbiology | Nature microbiolog<br>Nature Publishing Group<br>01/2016 - Current | 5<br><b>3</b>             |                   |                        |     |
|               | Springer Nature        | Access Information:<br>Nature Publishing Group                     | )                         |                   |                        |     |
|               |                        | Nature                                                             |                           | 01/2016 - Current |                        |     |
|               |                        | ISSN (electronic):                                                 | 2058-5276                 |                   |                        |     |

שם כתב העת מופיע ומתחתיו רשימת המאגרים שדרכם הוא זמין.

בדוגמא שלמעלה- יש ללחוץ על הקישור המסומן בחץ והמאמר יפתח בטקסט מלא.

## שימו לב!

בצד ימין מופיע טווח השנים שבהן קיים כיסוי של טקסט מלא לכתב העת, בכל מאגר.

אם ישנן כמה אפשרויות, בחרו באפשרות המכסה את השנה שבה התפרסם המאמר המבוקש.